支付宝经常有不少开通自动续费即可享受现金抵扣的优惠,面对这些折扣很难有人 会不心动。但实际上很多人开通自动续费之后只为了当时的优惠,并不想要长期续 费,那么支付宝要怎么取消自动续费呢?

支付宝自动续费怎么取消?

【1】首先打开支付宝APP,登录个人账号;

【2】点击右下角"我的";

【3】在"我的"界面里面点击右上角的"设置",然后选择"支付设置"—"免 密支付/自动扣款";

【4】在已签约免密支付或自动扣款处找到已开通该功能的服务,点击进入该服务;

【5】选择"关闭服务",并按照页面显示确认解除即可关闭自动续费功能。

以上就是取消支付宝自动续费功能的流程介绍,自动续费功能对于有需求的用户来 说还是比较方便的,但对于没有需要的用户来说,就会造成资金浪费的情况。